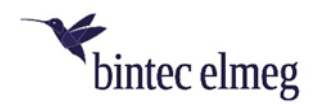

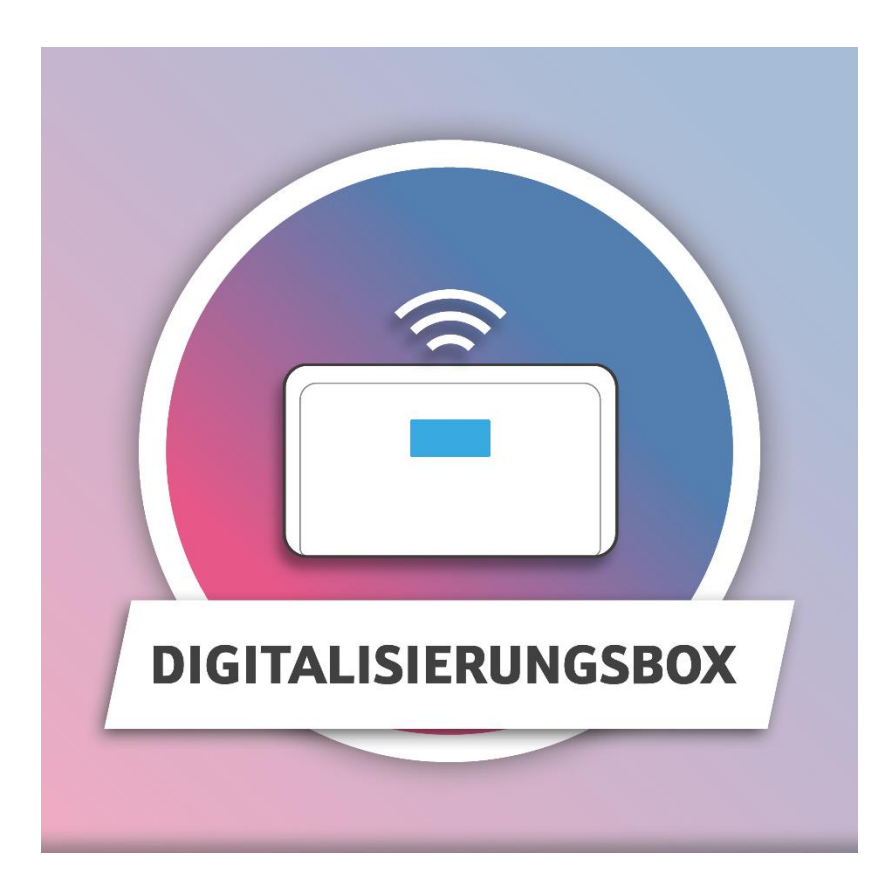

# CompanyFlex SIP-Trunk

Einrichtung eines CompanyFlex SIP-Trunks an zwei Internetzugängen (Media Gateway)

# Inhaltsverzeichnis

| 1   | Einrichtung eines CompanyFlex SIP-Trunks an zwei    |      |
|-----|-----------------------------------------------------|------|
|     | Internetzugängen                                    | 3    |
| 1.1 | Voraussetzungen                                     | 4    |
| 1.2 | Dual-WAN mit Loadbalancing                          | 5    |
| 1.3 | CompanyFlex SIP-Trunk einrichten                    | . 15 |
| 1.4 | Anrufkontrolle anpassen                             | . 19 |
| 2   | Besonderheiten beim Verwenden von Clip no screening | . 22 |
| 3   | Videoanleitungen                                    | . 23 |

## 1 Einrichtung eines CompanyFlex SIP-Trunks an zwei Internetzugängen

Kunden eines CompanyFlex SIP-Trunk erhalten Zugriff auf eine Webbasierte Oberfläche, die zur Konfiguration des SIP-Trunks dient. Dieser stellt einen logischen Anschluss dar und verfügt über eine bestimmte Anzahl an Rufnummern - sowohl Durchwahlnummern als auch Einzelrufnummern. *SIP-Trunk an VDSL* und *SIP-Trunk an LAN5* stellen jeweils einen VoIP-Anschluss an der **Digitalisierungsbox** dar. Die **Digitalisierungsbox** verfügt über zwei Internetzugänge, für die eine Lastverteilung konfiguriert wird (Dual-WAN). *SIP-Trunk an VDSL* ist der VoIP-Anschluss, der an den Internetzugang über das interne VDSL-Modem gebunden ist. *SIP-Trunk an LAN5* ist der VoIP-Anschluss, der an den Internetzugang über ein externes VDSL-Modem gebunden ist.

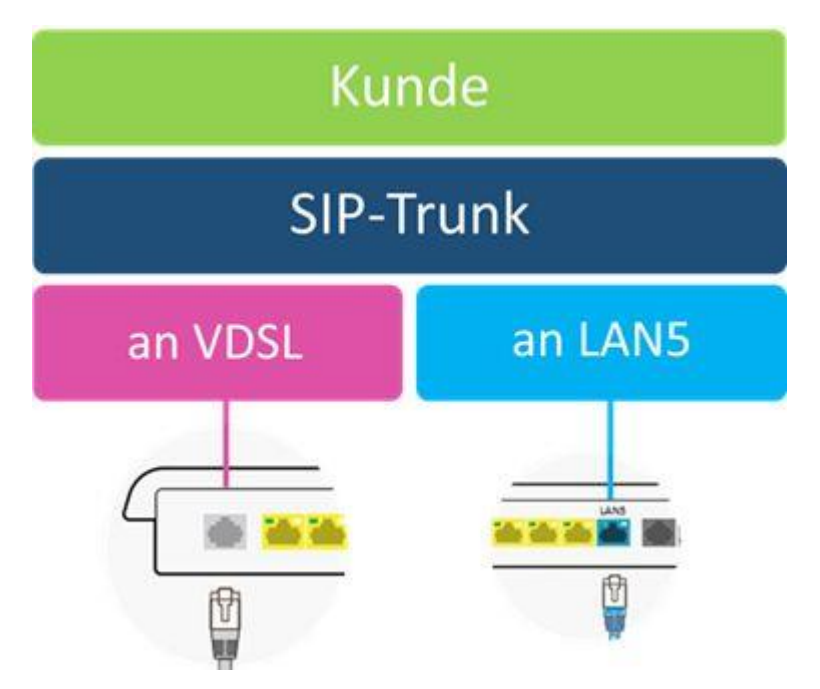

### Verwendete Rufnummern:

| +49911 11111         |
|----------------------|
| +49911 22222         |
| +49911 33333         |
| +49911 123456- (0-9) |
|                      |

### 1.1 Voraussetzungen

#### Hinweis

Diese Anleitung gilt für Digitalisierungsbox Smart oder Premium.

Diese Anleitung setzt voraus, dass

- die Digitalisierungsbox keine eingerichteten Internetzugänge und
- keine eingerichteten VoIP-Anschlüsse hat.

Die verwendete Software-Version auf der Digitalisierungsbox Premium im Betrieb als Telefonanlage ist 11.01.03.

Die Einrichtung sollte in folgender Reihenfolge durchgeführt werden:

- 1. Dual-WAN mit Loadbalancing
- 2. CompanyFlex Anbindung.

Die Internetzugänge der Digitalisierungsbox werden über das interne VDSL-Modem und über den blauen WAN-Port mit einem externen VDSL-Modem hergestellt.

#### Hinweis

Das Merkmal "CLIP no-screening" führt im Falle einer Anrufweiterschaltung, bei der die Nummer des Anrufers übermittelt werden soll, zum Rufabbau. Derartige Anrufweiterschaltungen müssen über "SIP302 Moved Temporarily" durchgeführt werden.

## 1.2 Dual-WAN mit Loadbalancing

#### Einrichtung des Internetzugangs über das interne DSL-Modem

Zuerst wird der Internetzugang über das interne DSL-Modem an einem VDSL-Anschluss eingerichtet. Gehen Sie dazu in das Menü Internet & Netzwerk → Internet Einrichten und klicken Sie auf Neu:

| Verbindungstyp      |   | Internes VDSL-Modem                                              |  |
|---------------------|---|------------------------------------------------------------------|--|
| Internes VDSL-Modem | ~ | Die internetverbindung wird über das interne<br>Modem aufgebaut. |  |
|                     |   |                                                                  |  |
|                     |   | <u></u><br>()                                                    |  |
|                     |   |                                                                  |  |
|                     |   |                                                                  |  |
|                     |   |                                                                  |  |
|                     |   |                                                                  |  |

1. Wählen Sie den Internetverbindungstyp Internes VDSL-Modem aus und klicken Sie auf Weiter.

| ternetanbieter | Deutsche Telekom<br>Wenn Ihre Vertragsunterlagen Zuga                                                                                                    | ingsnummer,                                     |
|----------------|----------------------------------------------------------------------------------------------------|-------------------------------------------------|
| Telekom        | Anschlusskennung, Mitbenduzernung     Passwort enthalten, wählen Sie "Te     Ihre Vertragsunterlagen nur Benutz     Passwort enthalten, wählen Sie "Te     Business".     Telekom | nmer und<br>lekom".Wenn<br>ernamen und<br>lekom |
|                | U Telekom Business                                                                                                    |                                                 |
|                |                                                                                                    |                                                 |
|                |                                                                                                    |                                                 |

2. Wählen Sie den Internetanbieter *Telekom* aus und klicken Sie auf Weiter.

| Telekom<br>VLAN automatisch erkennen                                             |                                            |                   |    |               |
|----------------------------------------------------------------------------------|--------------------------------------------|-------------------|----|---------------|
| Authentifizierungsdat<br>Geben Sie die Authentifizierungsdaten für ihr Interneti | en<br>conto ein.                           |                   |    | 0             |
| Anschlusskennung                                                                 | Zugangsnummer<br>(vormals T-Online-Nummer) | Mitbenutzernummer |    |               |
|                                                                                  |                                            | 0001              |    |               |
| Persönliches Passwort                                                            |                                            |                   |    |               |
|                                                                                  |                                            |                   | ~1 | Mehr anzeigen |
|                                                                                  |                                            |                   |    | ABBRECHEN     |

- **3.** Tragen Sie die **Authentifizierungsdaten** ein, die Sie von der Telekom erhalten haben.
- 4. Bestätigen Sie Ihre Eingaben mit OK.

Anschließend müssen die Basisschnittstelle und die Schnittstellenbeschreibung eindeutig festgelegt werden. Gehen Sie dazu in das Menü Internet & Netzwerk → Mehr anzeigen → WAN → Internet + Einwählen.

Mithilfe von 🖍 können Sie den vorhandenen Eintrag bearbeiten.

| Basisparameter                         |                    |                             |   |
|----------------------------------------|--------------------|-----------------------------|---|
| Beschreibung                           | PPPoE-Modus        | PPPoE-Ethernet-Schnittstell | e |
| Telekom DSL                            | Standard           | efm35-60                    | ~ |
|                                        | Mehrfachverbindung | L                           |   |
| Benutzername                           | Passwort           | VLAN                        |   |
| 222222222222222222222222222220001@t-oi |                    | Aktiviert                   |   |
| VLAN-ID                                | Immer aktiv        |                             |   |
| 7                                      |                    |                             |   |

- Für eine bessere Identifizierung geben Sie eine Beschreibung für die Schnittstelle ein, z. B. Telekom DSL.
- 2. Wählen Sie bei **PPPoE-Ethernet-Schnittstelle** die VDSL-Modem-Schnittstelle *efm35-60* aus.
- **3.** Aktivieren Sie die Funktion **VLAN**.
- **4.** Geben Sie die **VLAN-ID** ein, die Sie von Ihrem Provider erhalten haben. Hier z. B. *7*.
- 5. Bestätigen Sie Ihre Eingaben mit OK.

#### Einrichtung des Internetzugangs über den externen VDLS-Modem

Im nächsten Schritt wird der zweite Internetzugang eingerichtet. Gehen Sie dazu in das Menü Internet & Netzwerk → Internet Einrichten und klicken Sie auf Neu.

| Verbindungstyp      | Externes xDSL-Modem                     |
|---------------------|-----------------------------------------|
| Externes xDSL-Modem | Externes xDSL-Modem am WAN-Port (LAN 5) |
|                     |                                         |

1. Wählen Sie den Internetverbindungstyp Externes xDSL-Modem aus und klicken Sie auf Weiter.

| nternetanbieter | Deutsche Telekom                                                                                                    |                                             |
|-----------------|----------------------------------------------------------------------------------------------------|---------------------------------------------|
| Telekom         | <ul> <li>Anschlusskennung, Mitbenutzerummme<br/>Passwort enthalten, wählen Sie "Teleko<br/>Ihre Vertragsunterlagen nur Benutzerna<br/>Passwort enthalten, wählen Sie "Teleko<br/>Business".</li> <li>Telekom</li> <li>Telekom Business</li> </ul> | nunder, r<br>und<br>m. Wenn<br>men und<br>m |

2. Wählen Sie den Internetanbieter *Telekom* aus und klicken Sie auf Weiter.

| Telekom<br>VLAN automatisch erkennen                                          |                                            |                   |     |               |
|-------------------------------------------------------------------------------|--------------------------------------------|-------------------|-----|---------------|
| Authentifizierungsda<br>Geben Sie die Authentifizierungsdaten für ihr Interne | ten<br><sup>tkonto</sup> ein.              |                   |     | 0             |
| Anschlusskennung                                                              | Zugangsnummer<br>(vormals T-Online-Nummer) | Mitbenutzernummer |     |               |
|                                                                               |                                            | 0001              |     |               |
| Persönliches Passwort                                                         |                                            |                   |     |               |
|                                                                               |                                            |                   | ~ N | fehr anzeigen |
|                                                                               |                                            |                   | ок  | ABBRECHEN     |

Da bereits ein Internetzugang existiert, erscheint folgender Hinweis:

"Es ist bereits eine Standardroute konfiguriert! Wenn Sie die Einstellungen mit "OK" bestätigen, wird eine weitere Standardroute erstellt. Dies kann zu Routing-Konflikten führen! Klicken Sie bitte auf "Abbrechen", um den aktuellen Assistenten zu beenden oder überprüfen Sie die Routingtabelle im Routing-Menü."

Dieses Pop-Up können Sie schließen. Im Laufe dieser Anleitungen werden die entstehenden Routing-Konflikte gelöst.

**3.** Tragen Sie die **Authentifizierungsdaten** ein, die Sie von der Telekom erhalten haben.

Anschließend müssen Sie die Basisschnittstelle und die Schnittstellenbeschreibung eindeutig festlegen. Gehen Sie dazu in das Menü Internet & Netzwerk → Mehr anzeigen → WAN → Internet + Einwählen.

# Mithilfe von 🖍 können Sie den vorhandenen Eintrag bearbeiten.

| Basisparameter                       |                              |                              |   |
|--------------------------------------|------------------------------|------------------------------|---|
| Beschreibung                         | PPPoE-Modus                  | PPPoE-Ethernet-Schnittstelle |   |
| Telekom LAN5                         | <ul> <li>Standard</li> </ul> | en1-4                        | ~ |
|                                      | Mehrfachverbindung           | L                            |   |
| Benutzername                         | Passwort                     | VLAN                         |   |
| 111111111111111111111110001@t-online |                              | Aktiviert                    |   |
| VLAN-ID                              | Immer aktiv                  |                              |   |
| 7                                    | Aktiviert                    |                              |   |

- Für eine bessere Identifizierung geben Sie eine Beschreibung für die Schnittstelle ein, z. B. *Telekom LAN5*.
- 2. Wählen Sie bei **PPPoE-Ethernet-Schnittstelle** die Schnittstelle *en1-4* aus.
- 3. Aktivieren Sie die Funktion VLAN.
- Geben Sie die VLAN-ID ein, die Sie von Ihrem Provider erhalten haben. Hier z. B. 7.
- 5. Bestätigen Sie Ihre Eingaben mit OK.

Im Menü Internet & Netzwerk → Internet Einrichten wird Ihnen die Liste der konfigurierten Internetverbindungen angezeigt.

| Liste konfigu | rierter Internetverbing | dungen |   |   |
|---------------|-------------------------|--------|---|---|
| Beschreibung  | Тур                     |        |   |   |
| Telekom DSL   | PPP over Ethernet       | 0      | ĩ | 1 |
| Telekom LAN5  | Externes xDSL-Modem     | 0      | ĩ | 1 |

### Einrichtung der Lastverteilung

#### Hintergrund

Nach der Einrichtung der beiden Internetzugänge existieren zwei Standardrouten über die jeweiligen Internetzugänge. Die Metrik beider Routen ist identisch, und ausgehender Datenverkehr würde nach dem Zufallsprinzip über beide Leitungen gesendet. Dieses Zufallsprinzip ist zu vermeiden, da ansonsten zum einen die Leitungen unverhältnismäßig belastet werden und zum anderen SSLverschlüsselte TCP-Sessions abbrechen könnten.

Die Lastverteilung wird so konfiguriert, dass beide Internetzugänge gleichmäßig verwendet und spezielle TCP-Verbindungen dauerhaft an eine Leitung gebunden werden, damit immer die gleiche, öffentliche IP-Adresse genutzt wird.

Um die Lastverteilung einzurichten gehen Sie in das Menü Internet & Netzwerk  $\rightarrow$  Mehr anzeigen  $\rightarrow$  Netzwerk  $\rightarrow$  Lastverteilung  $\rightarrow$  Neu.

| Basisparamete       | r                      |                                                         |
|---------------------|------------------------|---------------------------------------------------------|
| Gruppenbeschreibung | Verteilungsrichtlinie  | Verteilungsmodus                                        |
| Loadbalancing       | Sitzungs-Round-Robin 🗸 | O Immer                                                 |
|                     |                        | <ul> <li>Nur aktive Schnittstellen verwenden</li> </ul> |

- **1.** Geben Sie eine **Gruppenbeschreibung** der Schnittstellen-Gruppe ein, z. B. *Loadbalancing*.
- 2. Bei Verteilungsrichtlinie wählen Sie die Option Sitzungs-Round-Robin aus.
- **3.** Aktivieren Sie den **Verteilungsmodus** *Nur aktive Schnittstellen verwenden.*
- 4. Klicken Sie auf Hinzufügen.

| Basisparameter                       |                                               |                 |
|--------------------------------------|-----------------------------------------------|-----------------|
| Gruppenbeschreibung<br>Loadbalancing | Verteilungsrichtlinie<br>Sitzungs-Round-Robin |                 |
| Schnittstellenauswahl für V          | erteilung                                     |                 |
| Schnittstelle                        | Verteilungsverhältnis                         |                 |
| WAN_TELEKOM DSL                      | 50 %                                          |                 |
|                                      |                                               | ∽ Mehr anzeigen |
|                                      |                                               |                 |
|                                      | ÜBERNEHMEN                                    | ABBRECHEN       |

- 5. Wählen Sie die Schnittstelle WAN\_TELEKOM DSL aus.
- 6. Geben Sie bei **Verteilungsmodus** den Prozentsatz des Datenverkehrs ein, hier 50 %.
- 7. Klicken Sie auf Übernehmen.
- 8. Klicken Sie erneut auf Hinzufügen.

| Basisparameter                       |                                               |
|--------------------------------------|-----------------------------------------------|
| Gruppenbeschreibung<br>Loadbalancing | Verteilungsrichtlinie<br>Sitzungs-Round-Robin |
| Schnittstellenauswahl                | für Verteilung                                |
| Schnittstelle                        | Verteilungsverhältnis                         |
| WAN_TELEKOM LAN5 V                   | 50 %                                          |
|                                      |                                               |
|                                      | ✓ Mehr anzeigen                               |
|                                      |                                               |
|                                      | ÜBERNEHMEN ABBRECHEN                          |

- 9. Wählen Sie die Schnittstelle WAN\_TELEKOM LAN5 aus.
- **10.** Geben Sie bei **Verteilungsmodus** den Prozentsatz des Datenverkehrs ein, hier *50 %*.
- 11. Klicken Sie auf Übernehmen.
- 12. Bestätigen Sie Ihre Eingaben mit OK.

Anschließend richten Sie das sogenannte **Special Session Handling** ein, damit TCP-Verbindungen zuverlässig über jeweils einen Internetzugang fließen.

### Gehen Sie dazu in das Menü Internet & Netzwerk → Mehr anzeigen → Netzwerk → Lastverteilung → Special Session Handling → Neu.

| Admin-Status               | Beschreibung              | Dienst             |   |
|----------------------------|---------------------------|--------------------|---|
| Aktiviert                  | Applikationsoptimierung   | Benutzerdefiniert  | ~ |
| Protokoll                  | Ziel-IP-Adresse/Netzmaske | Quellschnittstelle |   |
| Beliebig ~                 | Beliebig 🗸                | Beliebig           | ~ |
| Quell-IP-Adresse/Netzmaske | Special Handling Timer    |                    |   |
| Beliebig 👻                 | 900 Sekunden              |                    |   |

- 1. Aktivieren Sie die Funktion Admin-Status.
- 2. Geben Sie eine **Beschreibung** für den Eintrag ein, z. B. Applikationsoptimierung.
- 3. Belassen Sie den Dienst auf Benutzerdefiniert.
- 4. Wählen Sie bei Protokoll Beliebig aus.
- 5. Wählen Sie als Ziel-IP-Adresse/Netzmaske Beliebig aus.
- 6. Als Quellschnittstelle wählen Sie Beliebig aus.
- 7. Bei Quell-IP-Adresse/Netzmaske wählen Sie Beliebig aus.
- 8. Geben Sie bei Special Handling Timer 900 Sekunden ein.
- 9. Klicken Sie auf Mehr anzeigen.

## Erweiterte Einstellung Unveränderliche Parameter OurstPAdress Celebors Zielodesse Zielodess

OK ABBRECHEN

- 10. Aktivieren Sie die Option Zieladresse.
- 11. Deaktivieren Sie die Option Ziel-Port.
- 12. Bestätigen Sie Ihre Eingaben mit OK.

### 1.3 CompanyFlex SIP-Trunk einrichten

Nachdem Internetanschlüsse und Lastverteilung eingerichtet sind, können Sie nun Ihren CompanyFlex SIP-Trunk einrichten.

### Grundlegende VoIP-Einrichtung

Im Menü **Telefonie → Optionen** legen Sie zunächst die Ländereinstellungen fest.

| Ländereinstellung | en                                      |                                      |
|-------------------|-----------------------------------------|--------------------------------------|
| Ländereinstellung | Internationaler Präfix / Länderkennzahl | Nationaler Präfix / Ortsnetzkennzahl |
| Deutschland ~     | 00 / 49                                 | 0 / 911                              |

- 1. Bei Ländereinstellung ist *Deutschland* standardmäßig vorbelegt.
- 2. Der Eintrag Internationaler Präfix / Länderkennzahl ist standardmäßig mit 00 / 49 für Deutschland vorbelegt.
- Tragen Sie den Nationalen Präfix / Ortsnetzkennzahl für den Ort ein, an dem Ihr System installiert ist. Standardmäßig ist das nationale Präfix mit 0 vorbelegt. Die Ortsnetzkennzahl für Ihren Standort müssen Sie selbst eintragen, z. B. 911 für Nürnberg.
- 4. Klicken Sie auf OK.

Bevor die VoIP-Anschlüsse angelegt werden, sollten sogenannte **Standorte** angelegt werden. Ein Standort entspricht in unserem Beispiel einem Internetzugang und wird im weiteren Verlauf der Anleitung dafür verwendet, um die VoIP-Anschlüsse an die entsprechenden Internetzugänge zu binden. Gehen Sie dazu in das Menü **Telefonie → Mehr anzeigen → VoIP → Einstellungen → Standorte → Neu**.

| Einstellungen |                               |                 |
|---------------|-------------------------------|-----------------|
| Beschreibung  | Enthaltener Standort (Parent) | Typ<br>Adressen |
| chnittstellen |                               | Schnittstellen  |
| Schnittstelle | ī                             |                 |
|               | HINZUFÜGEN                    |                 |

- 1. Bei **Beschreibung** geben Sie z. B. *Telekom DSL* ein.
- 2. Bei Enthaltener Standort (Parent) wählen Sie Keiner aus.
- 3. Wählen Sie bei **Typ** Schnittstelle aus.
- 4. Klicken Sie auf Hinzufügen.
- 5. Wählen Sie die Schnittstelle WAN\_TELEKOM DSL aus.
- 6. Klicken Sie auf OK.

Klicken Sie erneut auf Neu um einen neuen Eintrag zu erstellen.

| Einstellungen                   |                                           |                                   |
|---------------------------------|-------------------------------------------|-----------------------------------|
| Beschreibung<br>Telekom LAN5    | Enthaltener Standort (Parent)<br>Keiner v | Typ<br>Adressen<br>Schnittstellen |
| Schnittstellen<br>Schnittstelle |                                           |                                   |
| WAN_TELEKOM LAN5 ~              | ĩ                                         |                                   |
|                                 | HINZUFÜGE                                 | N                                 |

- 1. Bei Beschreibung geben Sie z. B. Telekom LAN5 ein.
- 2. Bei Enthaltener Standort (Parent) wählen Sie Keiner aus.
- **3.** Wählen Sie bei **Typ** *Schnittstelle* aus.
- 4. Klicken Sie auf Hinzufügen.

- 5. Wählen Sie die Schnittstelle WAN\_TELEKOM LAN5 aus.
- 6. Klicken Sie auf OK.

Im nächsten Schritt konfigurieren Sie zunächst zwei CompanyFlex SIP-Trunk-Anschlüsse mit den Daten, die Ihnen im Administrationsportal angezeigt werden. Der Ablauf ist in der Anleitung **Durchwahlnummern und zusätzliche Einzelrufnummern auf einem SIP-Trunk** im Kapitel **Anschlüsse** beschrieben.

#### Hinweis

Richten Sie die Anlagenanschlussnummer +49911 123456 mit den Durchwahlen 0-9 sowie die gewünschten Einzelrufnummern für beide Abschlüsse ein.

Sie haben nun zwei weitgehend identische Anschlüsse angelegt, die im Netz der Telekom noch nicht voneinander getrennt und nicht an die jeweils für sie vorgesehenen Internetanschlüsse gebunden sind.

#### Anpassung der VolP-Anschlüsse

Um die beiden Anschlüsse voneinander zu trennen, müssen Sie ihnen jeweils einen unterschiedlichen **Registrar** und einen der beiden angelegten Standorte zuweisen.

Gehen Sie in das Menü **Telefonie → Mehr anzeigen → VOIP → Einstellungen → SIP-Konten** und wählen Sie den ersten der beiden Anschlüsse zur Bearbeitung aus.

| Basisparamete     | r                      |                            |
|-------------------|------------------------|----------------------------|
| Beschreibung      | Administrativer Status | Trunk-Modus                |
| SIP-Trunk an VDSL | Aktiviert              | Aus                        |
|                   | _                      | <ul> <li>Client</li> </ul> |
|                   |                        | Server                     |
|                   |                        | O Gateway                  |
|                   |                        |                            |

- 1. Vergeben Sie für diesen Anschluss einen leicht wiederzuerkennenden Namen wie z. B. *SIP-Trunk an VDSL*.
- 2. Scrollen Sie nach unten und wählen als **Standort** nun *Telekom DSL* aus.

| Telekom DSL V O Einzeln |           |
|-------------------------|-----------|
|                         |           |
| O Bulk (BNC)            |           |
| O Keine Regis           | strierung |

3. Speichern Sie Ihre Einstellungen mit OK.

In einem weiteren Schritt passen Sie den zweiten VolP-Anschluss an.

Wählen Sie das Symbol 🖍, um den noch unveränderten Anschluss zu bearbeiten.

| eschreibung                          | Administrativer Status | Trunk-Modus                |
|--------------------------------------|------------------------|----------------------------|
| SIP-Trunk an LAN5                    | Aktiviert              | Aus                        |
|                                      |                        | Ollent                     |
|                                      |                        | <ul> <li>Server</li> </ul> |
|                                      |                        | Gateway                    |
| gistrar                              | Ausgehender Proxy      | Domain / Realm             |
| 51134276543.secondary.climpanyflex.c |                        | tel t-online.de            |
| otokoll                              | Benutzername           | Authentifizierungs-ID      |
| utomatisch 🛩 Port: 0                 | +491992960000006655    | admin                      |
| sswort                               | Standort               | Art der Registrierung      |
|                                      | Telekom LAN5           | Einzeln                    |
|                                      |                        | Bulk (BNC)                 |
|                                      |                        | C Kaina Registriarung      |

- 1. Vergeben Sie für diesen Anschluss einen leicht wiederzuerkennenden Namen wie z. B. SIP-Trunk an LAN5.
- 2. Ändern Sie im Feld **Registrar** den vorgegebenen Wert von *xxxxxxxxxxxx*. *primary.companyflex.com* zu *xxxxxxxxxxxx*. *secondary.companyflex.com*. Dadurch werden die beiden Anschlüsse im Netz der Telekom als getrennt erkannt.
- 3. Wählen Sie als Standort nun Telekom LAN5 aus.
- 4. Speichern Sie Ihre Eingaben mit OK.

### Damit ist die Anpassung der VoIP-Anschlüsse abgeschlossen:

| SIP-Konten        |                                       |             |        |            |   |   |  |
|-------------------|---------------------------------------|-------------|--------|------------|---|---|--|
| Beschreibung      | Registrar / Ausgehender Proxy         | Protokoli   | Status | Aktion     |   |   |  |
| SIP-Trunk an VDSL | 551134276543.primary.companyflex.de   | Automatisch | 0      | ~ ~        | Ĩ | 1 |  |
| SIP-Trunk an LAN5 | 551134276543.secondary.companyflex.de | Automatisch | 0      | ^ <b>Y</b> | Î | / |  |

### 1.4 Anrufkontrolle anpassen

Nach der Einrichtung der Anschlüsse mit dem Assistenten, sind im Media Gateway verschiedene Routingregeln eingerichtet. Durch diese Regeln wird festgelegt, welcher Anruf zu welchem Anschluss vermittelt wird. Hierbei sind durch das doppelte Anlegen der Anschlüsse auch doppelte Routingregeln angelegt worden, die nun zum Teil zusammengeführt werden müssen. Hierdurch wird sichergestellt, dass Anrufe von der Telefonanlage beide Anschlüsse gemeinsam verwenden.

### Regeln der Anrufkontrolle löschen

### Gehen Sie in das Menü **Telefonie → Mehr anzeigen → VoIP →** Media Gateway → Anrufkontrolle.

In einer Liste werden Ihnen alle vorhandenen Einträge angezeigt.

| Anrufkontrolle                 |                   |                   |                    |            |        |            |    |   |
|--------------------------------|-------------------|-------------------|--------------------|------------|--------|------------|----|---|
| Beschreibung                   | Anzulende Leitung | Anrulende Adresse | Augerufene Adresse | тур        | Status | Aktion     |    |   |
| any->CompanyFlex SIP-Trunk     | Beliebig          | 123456*           |                    | Erlauben   | 0      | ~ ~        |    | / |
| CompanyFlex SIP-Trunk->bri     | SIP-Trunk an VDSL |                   | +49911123456*      | Erlauben   | 0      | ~ ~        | i. | 1 |
| default                        | Beliebig          |                   | *                  | Erlauben   | 0      | ~ ~        | î  | / |
| CompanyFlex SIP-Trunk->unknown | SIP-Trunk an VDSL |                   |                    | Verweigern | 0      | ~ ~        |    | 1 |
| any->CompanyFlex SIP-Trunk     | Beliebig          | 123456*           | *                  | Erlauben   | 0      | ~ ~        |    | 1 |
| any->+4991111111               | Beliebig          | 11111             |                    | Erlauben   | 0      | ~ ~        |    | 1 |
| +4991111111->bri               | SIP-Trunk an VDSL |                   | +4991111111        | Erlauben   | ۲      | ~ ~        |    | 1 |
| any->+4991122222               | Beliebig          | 22222             | *                  | Erlauben   | ۲      | ^ <u>×</u> | Î  | / |
| +4991122222->bri               | SIP-Trunk an VDSL |                   | +4991122222        | Erlauben   | 0      | ~ ~        | Î  | 1 |
| any⊶+4991133333                | Beliebig          | 33333             |                    | Erlauben   | 0      | ~ ~        | î  | 1 |
| +4991133333->bri               | SIP-Trunk an VDSL |                   | +4991133333        | Erlauben   | 0      | ~ ~        |    | / |

- 1. Für die Durchwahlblöcke suchen Sie die zwei Einträge mit der **Beschreibung** any->CompanyFlex SIP-Trunk heraus und löschen einen davon.
- Für die Einzelrufnummern suchen Sie die Paare der Einträge mit der Beschreibung any->+49911xxxxx heraus und löschen jeweils die doppelten Einträge.

Wählen Sie das Symbol , um den Eintrag *any->CompanyFlex SIP-Trunk* und die Einträge *any->+49911xxxxx* zu bearbeiten.

Im Bereich **Routing-Regeln - Anrufkontrolle** fügen Sie mit **Hinzufügen** einen neuen Eintrag hinzu.

| Prioritat                           | Administrativer Status | Leitung           |   |
|-------------------------------------|------------------------|-------------------|---|
| 2                                   | Aktivieren             | SIP-Trunk an LAN5 | ~ |
| ransformation der gerufenen Adresse |                        |                   |   |
| <00 +> <0 +49> <+ +> < +49911>      |                        |                   |   |

- **3.** Wählen Sie hier als **Leitung** den zweiten Anschluss *SIP-Trunk an LAN5* aus.
- **4.** Die Daten im Feld **Transformation der gerufenen Adresse** können Sie aus dem ersten Eintrag kopieren.
- 5. Klicken Sie auf Übernehmen.

| Routi     | ng-Regeln         |                                      |        |        |   |
|-----------|-------------------|--------------------------------------|--------|--------|---|
| Anruf     | kontrolle         |                                      |        |        |   |
| Priorităt | Leitung           | Transformation der gerufenen Adresse | Status | Aktion |   |
| 1         | SIP-Trunk an VDSL | <00;+>;<0;+49>;<+;+>;<;+49911>;      | 0      | ~ ~    | 1 |
| 2         | SIP-Trunk an LAN5 | <00:+>;<0:+49>;<+:+>;<:+49911>;      | ٥      | ~ ~    | 1 |
|           |                   |                                      |        |        |   |

#### Hinweis

Diese Bearbeitung muss bei jeder neu angelegten Rufnummer oder jedem Rufnummernblock durchgeführt werden, da sonst im Falle

eines Ausfalls des SIP Trunk am VDSL der Anschluss SIP-Trunk an LAN5 nicht verwendet werden würde.

Die Einrichtung ist hiermit abgeschlossen. Speichern Sie unbedingt die Konfiguration!

| Sprache   | Konfiguration speichern 🛕  | E | Ausloggen |
|-----------|----------------------------|---|-----------|
| oprastite | iteringuration operenterin |   |           |

## 2 Besonderheiten beim Verwenden von Clip no screening

Beim Versenden einer Absenderrufnummer, die nicht zum verwendeten Anschluss gehört (CLIP no screening) ist zu beachten, dass zusätzlich zu der übermittelten Rufnummer eine abrechnungsfähige Rufnummer in den SIP-Paketen enthalten sein muss. Diese Rufnummer muss zum Anschluss gehören und wird als *P-Preferred-Identity* eingesetzt.

In der Standardkonfiguration setzt die Digitalisierungsbox im Media-Gateway-Betrieb die von der Telefonanlage übermittelte Absenderrufnummer ein. Anhand dieser kann auch ein Einzelverbindungsnachweis erstellt werden. Sobald fremde Rufnummern übermittelt werden (Servicerufnummern, Originalrufnummer bei Anrufweiterschaltung), muss in der Digitalisierungsbox eine feste Rufnummer für die *P-Preferred-Identity* übermittelt werden.

Gehen Sie in das Menü Telefonie → Mehr anzeigen → VoIP →

**Einstellungen**. Mithilfe von 🖍 können Sie das zuvor eingerichtete Konto im Reiter **SIP-Konten** bearbeiten.

| Trunk-Einstellung             | en                         |                              |
|-------------------------------|----------------------------|------------------------------|
| SIP-Header-Feld: FROM Display | SIP-Header-Feld: FROM User | SIP-Header-Feld: P-Preferred |
| Keiner 🗸                      | Anruferadresse ~           | Abrechnungsnummer ~          |
| SIP-Header-Feld: P-Asserted   | Rufnummer                  | Abrechnungsnummer            |
| Keiner v                      | 998                        | +492289980                   |

- Unter Trunk-Einstellungen tragen Sie die f
  ür die P-Preferred-Identity zu verwendende Rufnummer in das Feld Abrechnungsnummer ein. Im Beispiel die Hauptrufnummer des Anschlusses +492289980.
- 2. Klicken Sie auf OK.

### 3 Videoanleitungen

Benötigen Sie Hilfe bei der Konfiguration Ihrer Digitalisierungsbox?

Die Videos bieten schnelle Lösungen und Anleitungen zu Themen rund um Internet Telefonie.

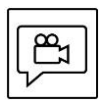

Zahlreiche Hilfe-Videos in denen Ersteinrichtung, Inbetriebnahme und die Konfiguration einfach und verständlich erklärt werden, finden Sie im Internet unter:

http://digitalisierungsbox.bintec-elmeg.com/